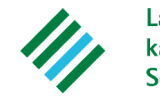

Landwirtschaftskammer Schleswig-Holstein

## Hauptmenü

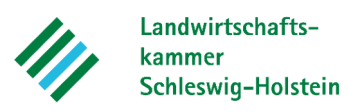

| SH 🐲 Schleswig-Holstein<br>Landesamt für Landwirtschaft                                                                                                    | Kann nach erfo |
|----------------------------------------------------------------------------------------------------|----------------|
| ENDO Schleswig-Holstein (Feature Test)                                                                                                    | Grunddaten fü  |
| Autoabmeldung in:         18 Min.           gemeldeter Betrieb:         276019911103335 Lea Steffensen, Gruener Kamp 15, 24768 Rendsburg (ist selbst Hauptbetrieb)         Autoabmeldung in:         18 Min. | direkt aus der |
| Betrieb                                                                                                    | S.M.L.         |
| Vollmacht bearbeiten / anzeigen                                                                                                    | EKSCIL         |
|                                                                                                    | ye -           |
| Düngebedarf ermitteln                                                                                                    |                |
| Düngebedarfe bearbeiten / anzeigen                                                                                                    |                |
| Bodenuntersuchungen bearbeiten / anzeigen                                                                                                    |                |
| Bodenuntersuchungen importieren                                                                                                    |                |
| Dateien der Düngebedarf-XML-Schnittstelle                                                                                                    |                |
| Dokumentation der Düngung                                                                                                    |                |
| Dokumentation der Düngung bearbeiten / anzeigen                                                                                                    |                |
| Rotrichliche N. Obergrenze (170 N)                                                                                                    |                |
|                                                                                                    |                |
| Betriebliche N-Obergrenze (170 N) bearbeiten / anzeigen                                                                                                    |                |
|                                                                                                    |                |
|                                                                                                    |                |

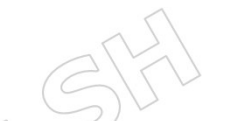

- Kann nach erfolgter DBE aufgerufen werden
- Grunddaten f
  ür die Eingabemaske werden direkt aus der DBE transferiert

27.02.2025

Ha Ang **Au** 

## **Auswahl der Düngedokumentation**

Landwirtschaftskammer Schleswig-Holstein

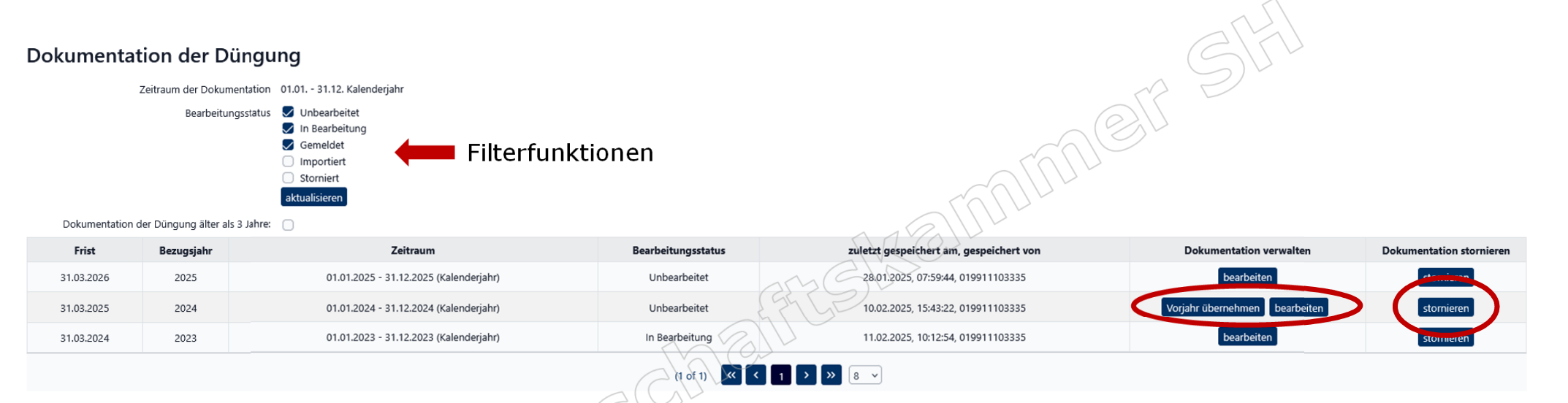

- Auflistung der betrieblichen Düngedokumentationen (kalendarischer Erfassungszeitraum)
- Bearbeitung eines leeren Erfassungsbogens (manuelle Dateneingabe)
- Übernahme von Vorjahresdaten (Stammdaten)
- XML-Import (nur im Zusammenhang mit der Düngebedarfsermittlung!)
- Sicherheitsabfrage vor Stornierung (Stornierung kann nicht rückgängig gemacht werden!)
   Verder henne. Bis wird eine neue Dokumentation der Düngung mit dem Status in Bearbeitung angelegt. Die bisherigen Angaben werden zur Korrektur b bereits erfasste Daten löschen Es wird eine neue Dokumentation der Düngung mit dem Status unbearbeitet angelegt. Alle Angaben sind neu zu erfassen.

### Dieser Vorgang kann nicht rückgängig gemacht werden. Bitte wählen Sie aus, was mit den bereits erfassten Daten geschehen soll: Daten übermehmen: Es wird eine neue Dokumentation der Düngung mit dem Status in Bearbeitung angelegt. Die bisherigen Angaben werden zur Korrektur bzw. Ergänzung übernommen bereits erfasste Daten löschen Es wird eine neue Dokumentation der Düngung mit dem Status unbearbeitet angelegt. Alle Angaben sind neu zu erfassen. Bitterchen Stornierung bestattigen

Sicherheitsabfrage

Soll die ausgewählte Dokumentation der Düngung storniert werden?

Kalenderjahr: 01.01.2024 - 31.12.2024; Bearbeitu

## 27.02.2025

## Anlegen der Düngemittelliste

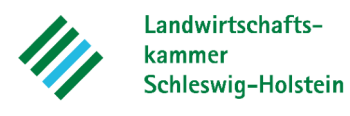

| etriebsdaten Düngemittel Ackerbau       | Grünland Beweidung G       | artenbau keine Aufzeichn | ungspflicht (k.A.) Erge | ebnis      |                     |                                 |                   |                                 |
|-----------------------------------------|----------------------------|--------------------------|-------------------------|------------|---------------------|---------------------------------|-------------------|---------------------------------|
| ü <mark>ngemittelliste</mark> 01.01.203 | 14 - 21 12 2024 (Kalenderj | ahr)                     |                         |            |                     |                                 |                   | 901                             |
| j./orgmineral. Düngemittel hinzufügen   | Aineraldünger hinzufügen   |                          |                         |            |                     |                                 |                   |                                 |
| rg./orgmineral. Düngemittel Minerald    | lünger                     |                          |                         |            |                     |                                 | $\mathcal{O}$     |                                 |
| Filter zurücksetzen                     |                            |                          |                         |            |                     | - allu                          |                   |                                 |
| Bearbeiten                              | Nährstoffträger 🚺 Ve       | orauswahl 🚺              | Düngemittel             | ţ†         | Bezeichnung Betrieb | 11 Datenquelle Nährstoffgehalte | <b>↑↓</b> Einheit | Inhaltsstoffe [kg/Einheit]      |
|                                         |                            |                          |                         |            |                     | Const                           |                   | N-Gesamt NH4-N N-Verfügbar P2O5 |
| ine Daten vorhanden                     |                            |                          |                         |            | and V               | $\checkmark$                    |                   |                                 |
|                                         |                            |                          |                         | (1 of 1) 🔍 | < >> >> 10~         |                                 |                   |                                 |
|                                         |                            |                          | 5                       | MO.        |                     |                                 |                   |                                 |
|                                         |                            |                          | a(C)                    | 200        |                     |                                 |                   |                                 |
|                                         |                            |                          | RD                      |            |                     |                                 |                   |                                 |
|                                         |                            | AF                       | GL                      |            |                     |                                 |                   |                                 |
|                                         |                            |                          | >                       |            |                     |                                 |                   |                                 |

- Bearbeitung der Reihenfolge nach von links nach rechts (Betriebsdaten werden aus Modul 1: DBE übernommen)
- Jedes betrieblich verwendete Düngemittel muss angelegt werden, damit dieses in der Dokumentation auf dem Einzelschlag ausgewählt werden kann
- Zwei verschiedene Auswahllisten (organisch/organisch-mineralisch und mineralische Düngemittel)

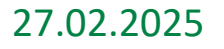

## Anlegen von org./org.-min. Düngemitteln

Betriebsdaten Düngemittel Ackerbau Grünland Beweidung Gartenbau keine Aufzeichnungspflicht (k.A.) Ergebnis

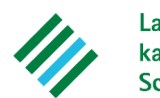

Landwirtschaftskammer Schleswig-Holstein

| Düngemittelliste 01.01                                                       | .2024 - 31.12.2024 (        | (Kalenderjahr)       |                                    |                |                  |                   |                              |                   |                 | PJ.          | 2               |      |
|------------------------------------------------------------------------------|-----------------------------|----------------------|------------------------------------|----------------|------------------|-------------------|------------------------------|-------------------|-----------------|--------------|-----------------|------|
| Eingabe Düngemittel                                                          |                             |                      |                                    |                |                  |                   |                              |                   |                 | 2V           |                 |      |
| Nährstoffträger <sup>*</sup>                                                 | Vorauswahl <sup>*</sup> Dür | ngemittel * Datenque | ille Nährstoffgehalte <sup>*</sup> | Bezeichnung Be | trieb * Einheit* |                   | Inhaltsstoffe [kg/Einheit]   |                   | TS-Gehal        | t %          |                 |      |
| Wirtschaftsdünger V                                                          |                             |                      |                                    |                |                  | N-Gesamt"         | NH4-N * N-Verfügbar          | R205*             |                 |              |                 |      |
| "Pflichtleid, NH4-N oder N-Vierfügbar                                        |                             |                      |                                    |                |                  |                   |                              |                   |                 |              |                 |      |
|                                                                              |                             |                      |                                    |                |                  | $ \land \square $ | verwerfen sp                 | eichern speichern | n & neues Dünge | emittel      |                 |      |
| Nährstoffgehalte werden bei Auswahl "Richtwert" unveränderbar vorgegeben     |                             |                      |                                    |                |                  |                   |                              |                   |                 |              |                 |      |
| Nährstoffgehalte müssen bei Auswahl "Deklaration/Analyse" eingetragen werden |                             |                      |                                    |                |                  |                   |                              |                   |                 |              |                 |      |
| Org./orgmineral. Düngemittel                                                 | Mineraldünger               |                      |                                    | $\square$      | 700              |                   |                              |                   |                 |              |                 |      |
| mit Deaktivierten: 🌄                                                         |                             |                      |                                    |                | Jen              |                   |                              |                   |                 |              |                 |      |
| Filter<br>zurücksetzen                                                       |                             |                      | Filte                              | erfunktio      | onen             |                   |                              |                   |                 |              |                 |      |
| Bearbeiten                                                                   | Nährstoffträger 1           | Vorauswahl 🚺         | Düngemitt                          | el Î↓          | Bezeichnung Bet  | rieb <b>î</b> ↓   | Datenquelle Nährstoffgehalte | <b>↑↓</b> Einheit |                 | Inhaltsstoff | e [kg/Einheit]  |      |
|                                                                              |                             |                      | 41                                 |                |                  |                   |                              |                   | N-Gesamt        | NH4-N        | N-<br>Verfügbar | P2O5 |
| ändern löschen deaktivieren                                                  | Wirtschaftsdünger           | Rindergülle          | Rindergülle normal                 |                | Rindergülle Test |                   | Richtwert                    | cbm               | 3,50            | 2,00         |                 | 1,40 |
| ändern löschen deaktivieren                                                  | Wirtschaftsdünger           | Rindermist           | Rindermist                         |                | Rindermist       |                   | Richtwert                    | t                 | 5,00            | 0,40         |                 | 3,00 |
|                                                                              |                             |                      |                                    | (1 of 1) 🔍     | < 1 > »          | 10 ~              |                              |                   |                 |              |                 |      |

• Düngemittel erscheinen in der Düngemittelliste und können vor der Dokumentation verändert werden

• Sobald ein angelegtes Düngemittel in der Düngedokumentation eines Schlages gebucht wurde, kann es nicht mehr verändert werden

• Wenn ein Düngemittel bereits für Düngemaßnahmen verwendet wurde und dann gelöscht wird, werden auch die damit verbundenen Düngemaßnahmen gelöscht

## 27.02.2025

## Anlegen von mineralischen Düngemitteln

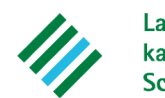

Landwirtschaftskammer Schleswig-Holstein

Betriebsdaten Düngemittel Ackerbau Grünland Beweidung Gartenbau keine Aufzeichnungspflicht (k.A.) Ergebnis

| D | Düngemittelliste 01.01                                                                                                    | .2024 - 31.12.2024 (Kalenderjahr)         |                          |                       |                      |                                      |                                     | $\bigcirc$ |               | \$              |      |  |
|---|----------------------------------------------------------------------------------------------------|-------------------------------------------|--------------------------|-----------------------|----------------------|--------------------------------------|-------------------------------------|------------|---------------|-----------------|------|--|
| Γ | Eingabe Mineraldünger                                                                                                    |                                           |                          |                       |                      |                                      | $\langle \langle c \rangle \rangle$ | , P        |               |                 |      |  |
|   | Vorauswahl*                                                                                                    | Datenquelle Nährstoffgehalte <sup>*</sup> | Düngemittel *            | Bezeichnung Betrieb * | Einheit <sup>*</sup> | Inhaltsstoffe [kg<br>N-Gesamt" NH4-N | /Einheit]<br>N-Verfügbar            | P2O5*      |               |                 |      |  |
|   | Stickstoffdünger 🗸                                                                                                    | Standarddünger 🗸                          | Kalkammonsalpeter 🗸      | Kalkammons            | dt 🗸                 | 27,00 13;50                          |                                     | 0,00       |               |                 |      |  |
|   | Pflichtfeld verwerfen speichern & neues Düngemittel                                                                                                    |                                           |                          |                       |                      |                                      |                                     |            |               |                 |      |  |
| • | Nährstoffgehalte werden bei Auswahl "Standarddünger" unveränderbar vorgegeben     Nährstoffgehalte müssen bei Auswahl Eigene Mischung" eingetragen werden |                                           |                          |                       |                      |                                      |                                     |            |               |                 |      |  |
| c | Drg./orgmineral. Düngemittel                                                                                                    | Mineraldünger                             | i noonang omgod          |                       |                      |                                      |                                     |            |               |                 |      |  |
| m | mit Deaktivierten: S<br>Filter<br>zurücksetzen                                                                                                    |                                           |                          |                       |                      |                                      |                                     |            |               |                 |      |  |
|   | Bearbeiten                                                                                                    | Vorauswahl 🚺 Datenqu                      | ielle Nährstoffgehalte 1 | Beze                  | ichnung Betrieb      |                                      | Einheit                             |            | Inhaltsstoffe | [kg/Einheit]    |      |  |
|   |                                                                                                    |                                           |                          |                       |                      |                                      |                                     | N-Gesamt   | NH4-N         | N-<br>Verfügbar | P2O5 |  |
|   | ändern löschen deaktivieren                                                                                                    | Stickstoffdünger Standardd                | ünger Ka                 | lkammonsalpeter       |                      |                                      | dt                                  | 27,00      | 13,50         |                 | 0,00 |  |
|   | ändern löschen deaktivieren                                                                                                    | Stickstoffdünger Standardd                | ünger Su                 | ılfan                 |                      |                                      | dt                                  | 24,00      | 12,00         |                 | 0,00 |  |
|   | $\langle$                                                                                                    | 1 Cult                                    |                          | (1 of 1) < < 1 >      | » 10 v               |                                      |                                     |            |               |                 |      |  |

- Düngemittel erscheinen in der Düngemittelliste und können vor der Dokumentation verändert werden
- Sobald ein angelegtes Düngemittel in der Düngedokumentation eines Schlages gebucht wurde, kann es nicht mehr verändert werden
- Wenn ein Düngemittel bereits für Düngemaßnahmen verwendet wurde und dann gelöscht wird, werden auch die damit verbundenen Düngemaßnahmen gelöscht

### 27.02.2025

## Eingabe von Düngungsmaßnahmen

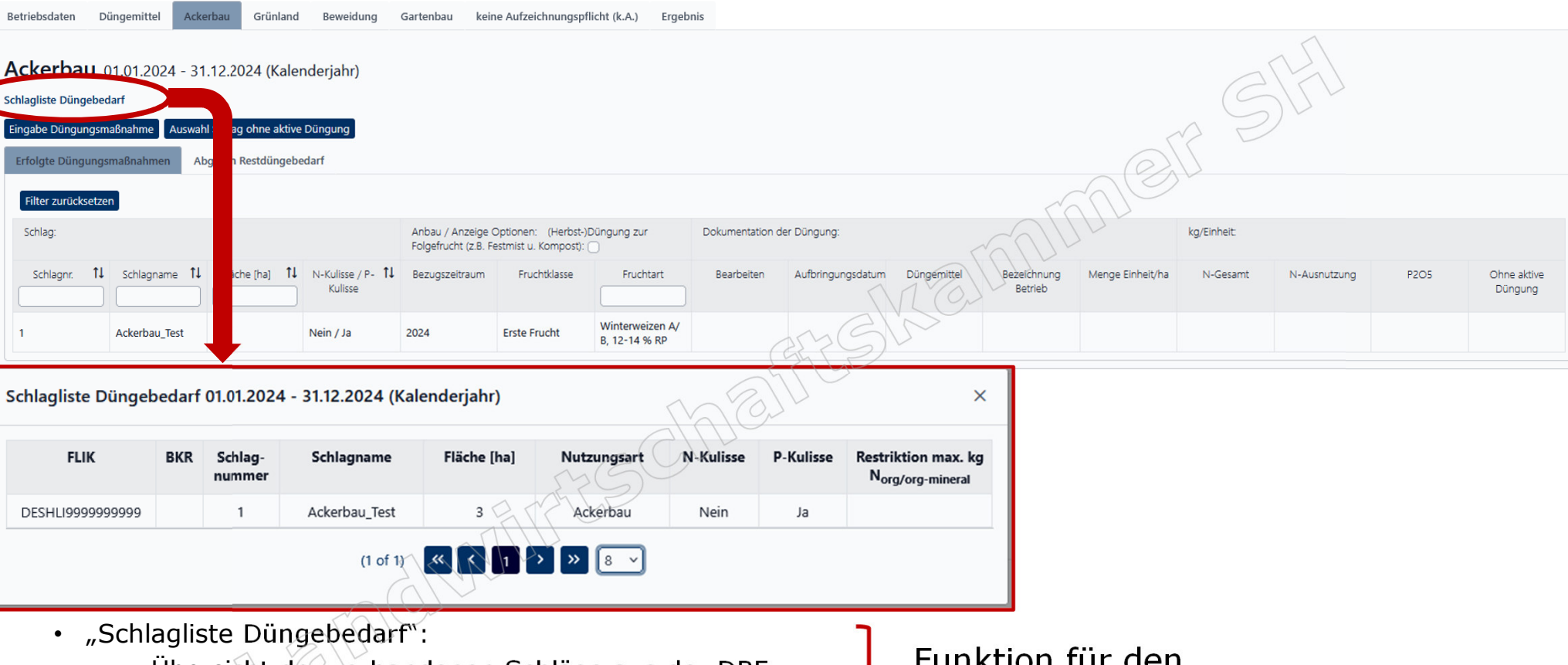

- Übersicht der vorhandenen Schläge aus der DBE
- Darstellung der Kulissenzugehörigkeit
- Darstellung der flächenscharfen 170 kg N-Obergrenze

Funktion für den Anwender für einen besseren Überblick

## 27.02.2025

Dokumentation der Düngung

Landwirtschafts-

Schleswig-Holstein

kammer

#### Landwirtschafts-Eingabe von Düngungsmaßnahmen kammer Schleswig-Holstein Betriebsdaten Düngemittel Ackerbau Grünland Beweidung Gartenbau keine Aufzeichnungspflicht (k.A.) Ergebnis Ackerbau 01.01.2024 - 31.12.2024 (Kalenderjahr) Schlagliste Düngebedarf Eingabe Düngungsmaßnahme chlag ohne aktive Düngung Ack Cbm gesamt: Menge, die an einem Tag Betriebsdaten Düngemittel Grünland Beweidung Gartenbau keine Aufzeichnungspflicht (k.A.) Ergebnis insgesamt ausgebracht wurde, wird auf Ackerbau ausgewählte Schläge gleichmäßig verteilt Eingabe Düngungsmaßnahme Düngemittelliste \* Einheit ' Menge Einheit/ha Fläche [ha] Nächster Bearbeitungsschritt Düngemittel \* Datum des Ausbringens \* Menge gesamt Gedüngte Flächen vor dem Speichern über org./org.-mineral. Düngemittel 🗸 Rindergülle normal - Rindergülle Test 🗸 15.03.2024 cbm/ha 20.00 0,00 "Hinzufügen" in der Schlagliste markieren. \*Pflichtfeld verwerfen prüfen/berechnen speichern speichern und nächste Düngung erfassen Erfolgte Düngungsmaßnahmen Abgleich Restdüngebedarf Filter zurücksetzen Schlag: Anbau / Anzeige Optionen: (Herbst-)Düngung zur Folgefrucht Dokumentation der Düngung: kg/Einheit: (z.B. Festmist u. Kompost): Schlagnr. ↓ F Schlagname1↓ Fläche [ha] 1↓ N-Kulisse D1↓ Bezugszeitraum Fruchtklasse Fruchtart Auswahl Bearbeiten Aufbringungsda Düngemittel Bezeichnung Menae N-Gesamt N-Ausnutzung P2O5 Ohne aktive P-Kulisse Betrieb Einheit/ha Düngung Winterweizen Ackerbau\_Test1 8,00 Ja / Ja 2024 Erste Frucht C, bis 12 % Hinzufügen 6 RP

27.02.2025

## Eingabe von Düngungsmaßnahmen

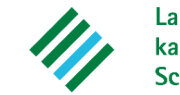

Landwirtschaftskammer Schleswig-Holstein

| ckerbau                               |                                             |                                                |                               |                |                |                   |                        |                     |               | 5                                       |                                |                        |
|---------------------------------------|---------------------------------------------|------------------------------------------------|-------------------------------|----------------|----------------|-------------------|------------------------|---------------------|---------------|-----------------------------------------|--------------------------------|------------------------|
| Eingabe Düngungsmaßnahm               | ie                                          |                                                |                               |                |                |                   |                        | $\sim$              | SI            |                                         |                                |                        |
| Düngemittelliste *                    | Düngemit                                    | el *                                           | Datum des Ausbringens         | s* Ein         | heit * N       | /lenge Einheit/ha | Menge gesa             | amt Fläch           | ne [ha]       | Nächster B                              | Bearbeitungssch                | ritt                   |
| org./orgmineral. Düngemittel 🗸        | Rindergülle normal - Rinderg                | gülle Test 🗸                                   | 15.03.2024                    | cbm/h          | ia 🗸           | 20,00             | 160,00                 | 3                   | Gedi          | ingte Flächen vor<br>zufügen" in der Sc | dem Speichen<br>hlagliste mark | n über<br>ieren.       |
| "Pflichtfeld                          |                                             |                                                |                               |                |                | an                | 777                    |                     |               |                                         |                                |                        |
|                                       |                                             |                                                |                               |                | ala            |                   | verwerfen              | prüfen/bere         | chi en speich | nern spylichern u                       | und nächste Di                 | üngung erfassen        |
|                                       |                                             |                                                |                               | 6791           | JE             |                   |                        |                     |               |                                         |                                |                        |
|                                       |                                             |                                                |                               | 3117           |                |                   |                        |                     |               |                                         |                                |                        |
| Erfolate Düngungsmaßnahmen Abglei     | ch Restdüngehedarf                          |                                                | COLL                          |                | Kul            | turen             | hinzuf                 | ügen                | , zu d        | enen                                    | _                              |                        |
|                                       | ennestaangebeaan                            | Eral                                           | 12                            |                | ent            | sprec             | hende                  | Düng                | jemal         | Snahme                                  | e erfo                         | olgt ist,              |
| zurücksetzen                          |                                             | NUU                                            |                               |                | dar            | nach s            | peicne                 | rn                  |               |                                         |                                |                        |
| Schlag:                               | Anbau / An<br>(z.B. Festmi:                 | zeige Optionen: (Herbst-)<br>st u. Kompost): 🗌 | )Düngung zur Folgefrucht      | Dokurlentation | n der Düngung: |                   |                        |                     | kg/Einheit:   |                                         |                                |                        |
| Schlagnr. ↓₹ Schlagname1↓ Fläche [ha] | 11 N-Kulisse / 11 Bezugszeitra<br>P-Külisse | um Fruchtklasse Fru                            | uchtart Auswahl               | Bearbeiten     | Aufbringungsda | Düngemittel       | Bezeichnung<br>Betrieb | Menge<br>Einheit/ha | N-Gesamt      | N-Ausnutzung                            | P2O5                           | Ohne aktive<br>Düngung |
| 6 Ackerbau_Testh 8,00                 | la / la 2024                                | Erste Frucht C, bis<br>RP                      | erweizen<br>s 12 % Hinzufügen | >              |                |                   |                        |                     |               |                                         |                                |                        |

27.02.2025

## Eingabe von Düngungsmaßnahmen

Landwirtschaftskammer Schleswig-Holstein

|                                                             |                                        |                                                 |                                 |                               |                   |                       |                        |                  | ~           |              |      |                    |
|-------------------------------------------------------------|----------------------------------------|-------------------------------------------------|---------------------------------|-------------------------------|-------------------|-----------------------|------------------------|------------------|-------------|--------------|------|--------------------|
| ersicht                                                     |                                        |                                                 |                                 |                               |                   |                       |                        |                  | Œ           | 3120         |      |                    |
| n Düngemittel Ackerbau Grünland Beweidur                    | g Gartenbau kei                        | ine Aufzeichnungspfli                           | icht (k.A.) Erge                | bnis                          |                   |                       |                        |                  | AE          | 2-           |      |                    |
| ALL 01 01 2024 - 31 12 2024 (Kalenderiahr)                  |                                        |                                                 |                                 |                               |                   |                       |                        | $\bigcirc$       | 15          |              |      |                    |
| üngebedarf                                                  |                                        |                                                 |                                 |                               |                   |                       | ~                      | -10              | ) -         |              |      |                    |
| igungsmaßnahme Auswahl Schlag ohne aktive Düngung           |                                        |                                                 |                                 |                               |                   |                       |                        | Dr               |             |              |      |                    |
| Ingungsmaßnahmen Abgleich Restdüngebedarf                   |                                        |                                                 |                                 |                               |                   |                       | LUD,                   |                  |             |              |      |                    |
| ücksetzen                                                   |                                        |                                                 |                                 |                               | 5                 | VA C.                 | JUL                    |                  |             |              |      |                    |
|                                                             | Anbau / Anzeige<br>Folgefrucht (z.B. I | Optionen: (Herbst-)D<br>Festmist u. Kompost): ( | )üngung zur                     | Dokumentation                 | n der Düngung:    | ) (m                  |                        |                  | kg/Einheit: |              |      |                    |
| r. 11 Schlagname 11 Fläche [ha] 11 N-Kulisse / F<br>Kulisse | - 11 Bezugszeitraum                    | Fruchtklasse                                    | Fruchtart                       | Bearbeiten                    | Aufbringungsdatum | n Düngemittel         | Bezeichnung<br>Betrieb | Menge Einheit/ha | N-Gesamt    | N-Ausnutzung | P2O5 | Ohne akt<br>Düngur |
| Ackerbau_Test 3,00 Nein / Ja                                | 2024                                   | Erste Frucht                                    | Winterweizen A<br>B, 12-14 % RP | andern<br>Jöschen<br>kopieren | 15.03.2024        | Rindergülle<br>normal | Rindergülle Test       | 20,0 cbm         | 70,0        | 42,0         | 28,0 |                    |
|                                                             |                                        | SMI                                             | A                               |                               |                   |                       |                        |                  |             |              |      |                    |

• Düngungsmaßnahmen können geändert, gelöscht oder kopiert werden

#### Grünland Gartenbau keine Aufzeichnungspflicht (k.A.) Ergebnis Betriebsdaten Düngemittel Beweidung Ackerbau 01.01.2024 - 31.12.2024 (Kalenderjahr) Schlagliste Düngebedarf Eingabe Düngungsmaßnahme Auswahl Schlag ohne aktive Düngung Abgleich Restdüngebedart Erfolgte Düngungsmaßnahmen Filter zurücksetzen Anbau: Dungebedarf-(kg/ha) Dokumentation der Düngung (kg/ha): -)Restbedarf/Überschuss [kg/ha]: Schlag Fruchtklasse N (-20%) P2O5-Limit P2O5 Fläche (ha) 11 N-Kulisse / P- 1 Bezugszeitraum Fruchtart N-Gesamt N-Ausnutzung N (-20%) P2O5-Limit 11 Schlagname -11 Schlagnr Kulisse Winterweizen A/B, 3,00 Nein / Ja 2024 Erste Frucht 83 42 28 -133 Ackerbau\_Test -55 12-14 % RP

"Abgleich Restdüngebedarf":

Abgleich Restdüngebedarf

- Schlagspezifische Darstellung des Düngebedarfs für Stickstoff und Phosphat
- Schlagspezifische Darstellung der summierten Dokumentation der Düngung
- Zur Eigenkontrolle der Düngedokumentation
- Verbuchen von Düngemaßnahmen auf Grünland und im Bereich Gartenbau erfolgen genau wie im Ackerbau
- Flächen unter k.A. unterliegen nicht der Aufzeichnungspflicht: Alle hier erfolgten Angaben sind freiwillig

## 27.02.2025

### Dokumentation der Düngung

Landwirtschafts-

Schleswig-Holstein

kammer

| Weide                               | dokum                   | entation                                |                 |               |                          |                     | kammer<br>Schleswig-He          |
|-------------------------------------|-------------------------|-----------------------------------------|-----------------|---------------|--------------------------|---------------------|---------------------------------|
| iebsdaten Düngemittel Ackerbau      | Grünland Beweidung Gart | enbau keine Aufzeichnungspflicht (k.A.) | Ergebnis        |               |                          | _                   |                                 |
| weidung 01.01.2024 - 31.1           | 2.2024 (Kalenderjahr)   |                                         |                 |               |                          |                     |                                 |
| y-Import Verlage Beweidung (UTF-8)  |                         |                                         |                 |               |                          | SUL                 | >                               |
| gabe Weidehaltung                   |                         |                                         |                 |               | 6                        | R P                 |                                 |
|                                     |                         |                                         |                 |               | - ACE                    |                     |                                 |
| Ingabe weidenaitung                 |                         |                                         |                 | 1             | - TOUL                   |                     |                                 |
| Vorauswahl Nutzungsart <sup>*</sup> | Auswahl Schlagnr.*      | Schlagname                              | Fläche [ha]     | Weidetiere*   | Weidetage* Anzahl [Tiere | ]*                  | Bemerkung                       |
| Grünland 🗸                          | 4 Grünland_TestN ∨      | Grünland_TestN                          | 5,00            | Jungrinder    | 90 50                    |                     |                                 |
| *Pflichtfeld                        |                         |                                         |                 | SSGM          |                          |                     |                                 |
|                                     |                         |                                         | 5               | M GE          |                          | verwerfen speichern | speichern und neue Weidehaltung |
|                                     |                         |                                         | <u> </u>        |               |                          |                     |                                 |
|                                     |                         | • Nur für tierhalt                      | ende Betrieb    | e mit Weide   | haltung                  |                     |                                 |
|                                     |                         | <ul> <li>Weidetiere "So</li> </ul>      | instige": Tiera | art unter Ber | nerkung eingebei         | า                   |                                 |
|                                     |                         | <ul> <li>Berücksichtigu</li> </ul>      | ng des Weide    | efaktors (We  | idetage müssen           |                     |                                 |
|                                     |                         | verhältnismäßi                          | g umgerechn     | net werden)   |                          |                     |                                 |
|                                     |                         |                                         | •               | <b>A</b> I    |                          |                     |                                 |
| Bearbeiten Nutzungsart              | It Schlaghr. It         | Schlagname IJ Fläche [ha                | J II Weidetiere | I↓ Weidetage  | Anzani [Tiere]           | emerkung            | Eingaben könne                  |
|                                     |                         | Grünland_Test 2,50                      | Jungrinder      | 160           | 30                       |                     | – geandert oder                 |
| ern Löschen Grünland                | 6                       |                                         |                 |               |                          |                     | a aläccht wordon                |

27.02.2025

## Dokumentation der Düngung prüfen und ansehen

Landwirtschaftskammer Schleswig-Holstein

| Et 1 Dokumentation der Dürgung griffn       Ergebnis       Ergebnis       Ok       Alle Prüfungen und Berechnungen erfolgen anhand des Regelwerks von 2024.         Betriebsdaten       Düngernittel       Ackerbau       Grünland       Beweidung       Gastenbau       keine Aufzeichnungspflicht (k.A.)       Ergebnis         1       Düngernittel       Ackerbau       Grünland       Beweidung       Gastenbau       keine Aufzeichnungspflicht (k.A.)       Ergebnis         1       Düngernittel       Ackerbau       Grünland       Beweidung       Gastenbau       keine Aufzeichnungspflicht (k.A.)       Ergebnis         1       Düngernittel       Ackerbau       Grünland       Beweidung       Gastenbau       keine Aufzeichnungspflicht (k.A.)       Ergebnis         1       Düngernittel       Ackerbau       Grünland       Beweidung       Gastenbau       keine Aufzeichnungspflicht (k.A.)       Ergebnis       1.       Düngungssmaßnahmer<br>anssehen         3.       Düngernittel       Ackerbau       Grünland       Beweidung       Gastenbau       keine Aufzeichnungspflicht (k.A.)       Ergebnis       Buöngedoku       Düngungssmaßnahmer<br>anssehen         3.       Düngernittel       Ackerbau       Grünland       Beweidung       Gastenbau       Beine Aufzeichnungspflicht (k.A.)       Ergebnis       Ergebnis                                                                                                    | Ergebnis der Dokumer                                              | 2. Düngungsmaßnahmen anse                                         | hen 3. 2 mbin erte Meldung an das LLnL                                                                                                    |              | STA                                   |
|----------------------------------------------------------------------------------------------------|-------------------------------------------------------------------|-------------------------------------------------------------------|----------------------------------------------------------------------------------------------------|--------------|---------------------------------------|
| Kategorie         Ergebnis         Beschreibung           Gesamtergebnis         Ok         Alle Prüfungen und Berechnungen erfolgen anhand des Regelwerks von 2024.           Betriebsdaten         Düngemittel         Ackerbau         Grünland         Beweidung         Gartembau         keine Aufzeichnungspflicht (k.A.)         Ergebnis           I         Düngemittel         Ackerbau         Grünland         Beweidung         Gartembau         keine Aufzeichnungspflicht (k.A.)         Ergebnis           I         Düngemittel         Ackerbau         Grünland         Beweidung         Gartembau         keine Aufzeichnungspflicht (k.A.)         Ergebnis           I         Düngemittel         Ackerbau         Grünland         Beweidung         Gartembau         Beweidung an das Lint         1.         Düngungsmaßnahmer anselen         2.         Düngungsmaßnahmer anselen         3.         Düngedlokku berechnner ansehen         3.         Düngedlokku berechner         4.         Ausswertungsbogen de Düngung clodbu vann aufgerufen werden         4.         Ausswertungsbogen de Düngedloku kann aufgerufen werden         2.         Düngedloku kann aufgerufen werden         3.         Kombinierte Meldung an das Lint.         4.         Ausswertungsbogen de Düngerufen werden         3.         Kombinierte Meldung an das Lint.         4.         Ausswertungsbogen de Düngerufen werden         4                                                                                                    | I. Dokumentation der Düngung pr  üfen                             |                                                                   |                                                                                                    | (            |                                       |
| Gesamtergebnis       Ok       Alle Prüfungen und Berechnungen erfolgen anhand des Regelwerks von 2024.         Betriebsdaten       Düngemittel       Ackerbau       Grünland       Beweidung       Gartenbau       keine Aufzeichnungspflicht (k.A.)       Ergebnis         Ergebnis der Dokumentation der Düngung (DdD)       01.01.2024 - 31.12.2024 (Kalenderjahr)       1.       Düngedlokku prüfen         1. Düngedloku prüfen       2. Düngungsmäßnähmer ansehen       3. Kombinierte Meldung an das Lht.       1.       Düngedloku berechner         triebsdaten       Düngemittel       Ackerbau       Grünland       Beweidung       Gartenbau       keine Aufzeichnungspflicht (k.A.)       Ergebnis         gebnis der Dokumentation der Düngung (DdD)       01.01.2024 - 31.12.2024 (Kalenderjahr)       3.       Düngedloku berechner         1. Auswertungsbogen der Düngung prüfer       2. Düngungsmäßnähmen ansehen       3. Kombinierte Meldung an das Lht.       4.       Auswertungsbogen der Düngung prüfer         1. Düngedloku kann aufgerufen werden       3. Kombinierte Meldung an das Lht.       3.       Düngedloku kann aufgerufen werden                                                                                                    | Kategorie                                                         | Ergebnis                                                          |                                                                                                    | Beschreibung | <u> </u>                              |
| Betriebsdaten       Düngemittel       Ackerbau       Grünland       Beweidung       Gartenbau       keine Aufzeichnungspflicht (k.A)       Ergebnis         Ergebnis       Gebnis       Düngemittel       Ackerbau       Grünland       Beweidung       Gartenbau       Mandbeller       I. Düngungsmaßhahmen ansehe       I. Düngungsmaßhahmen ansehe       I. Auswertungsbogen de<br>Düngedoku kann aufgerufen werden       I. Sembinierte Meldung an das LLL       I. Sembinierte Meldung an das LLL       I. Düngungsmaßhahmen ansehe       I. Kenter an 24.02.2025 um 14.02.47.       I. Düngungsmaßhahmen ansehe       I. Düngungsmaßhahmen ansehe       I. Düngungsmaßhahmen ansehe       I. Auswertungsbogen de<br>Düngedoku kann aufgerufen werden       I. Düngedoku kann aufgeruf | Gesamtergebnis                                                    | Ok                                                                | Alle Prüfungen und Berechnungen erfolgen anhand des Regelwerks von 2024.                                                                        | TUT          |                                       |
| Image: Dokumentation der Düngung berechnen     Triebsdaten   Düngemittel Ackerbau Grünland Beweidung Gartenbau keine Aufzeichnungspflicht (k.A.) Ergebnis      rgebnis der Dokumentation der Düngung (DdD) 01.01.2024 - 31.12.2024 (Kalenderjahr)    -pokumentation der Düngung prüfer    2. Düngungsmaßnahmen ansehen   3. Kombinierte Meldung an das LLnL   2. Dokumentation der Düngung anzeigen   3. Kombinierte Meldung an das LLnL                                                                                                    | Betriebsdaten Düngemittel Ackerb<br>Ergebnis der Dokume           | au Grünland Beweidung ntation der Düng 2. Düngungsmaßnahmen ansel | Gartenbau keine Aufzeichnungspflicht (k.A.) Ergebnis<br>gung (DdD) 01.01.2024 - 31.12.2024 (Kalenderjahr)<br>A. Kombinierte Meldung an das LLNL | 1            | Düngedoku prüfen<br>Düngungsmaßnahmen |
| Düngemittel Ackerbau Grünland Beweidung Gartenbau   rgebnis der Dokumentation der Düngung (DdD) 01.01.2024 - 31.12.2024 (Kalenderjahr) -Pokumentation der Düngung prüfer 2. Düngungsmaßnahmen anseher 3. Kombinierte Meldung an das LLnL Dokumentation der Düngung anzeigen                                                                                                    | Dokumentation der Düngung berechn                                 | len                                                               | aggu                                                                                                    |              | ansehen                               |
| Düngemittel Ackerbau Grünland Beweidung Gartenbau keine Aufzeichnungspflicht (k.A.) Ergebnis   rgebnis der Dokumentation der Düngung (DdD) 01.01.2024 - 31.12.2024 (Kalenderjahr) -Pokumentation der Düngung prüfen 2. Düngungsmaßnahmen ansehen 3. Kombinierte Meldung an das LLnL Dokumentation der Düngung anzeigen                                                                                                    |                                                                   |                                                                   |                                                                                                    | 3            |                                       |
| -pokumentation der Düngung (DdD) 01.01.2024 - 31.12.2024 (Kalenderjahr)       4. Auswertungsbogen de Düngedoku kann aufgerufen werden         -pokumentation der Düngung prüfen       2. Düngungsmaßnahmen ansehen       3. Kombinierte Meldung an das LLnL         erechnet am 24.02.2025 um 14:02:47:       3. Kombinierte Meldung an das LLnL       4. Auswertungsbogen de Düngedoku kann aufgerufen werden                                                                                                    | etriebsdaten Düngemittel Ackerbau                                 | Grünland Beweidung Ga                                             | artenbau keine Aufzeichnungspflicht (k.A.) Ergebnis                                                                                             |              |                                       |
| rgebnis der Dokumentation der Düngung (DdD) 01.01.2024 - 31.12.2024 (Kalenderjahr)<br>- Pokumentation der Düngung prüfen 2. Düngungsmaßnahmen ansehen 3. Kombinierte Meldung an das LLnL<br>erechnet am 24.02.2025 um 14:02:47:<br>D Dokumentation der Düngung anzeigen                                                                                                    |                                                                   |                                                                   |                                                                                                    | 4            | Auswertungsbogen der                  |
| erechnet am 24.02.2025 um 14:02:47:                                                                                                    | rgebnis der Dokumenta<br>1. Pokumentation der Düngung prüfen 2. D | tion der Düngun                                                   | g (DdD) 01.01.2024 - 31.12.2024 (Kalenderjahr)<br>3. Kombinierte Meldung an das LLnL                                                            |              | Düngedoku kann<br>aufgerufen werden   |
| Dokumentation der Düngung anzeigen                                                                                                    | Berechnet am 24.02.2025 um 14:02:47:                              | Cut                                                               |                                                                                                    |              |                                       |
|                                                                                                    | Dekumentation der Düngung anzeigen                                |                                                                   |                                                                                                    |              |                                       |
|                                                                                                    | B Bokumentation der Bungung anzeigen                              |                                                                   |                                                                                                    |              |                                       |

27.02.2025

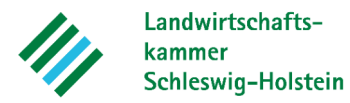

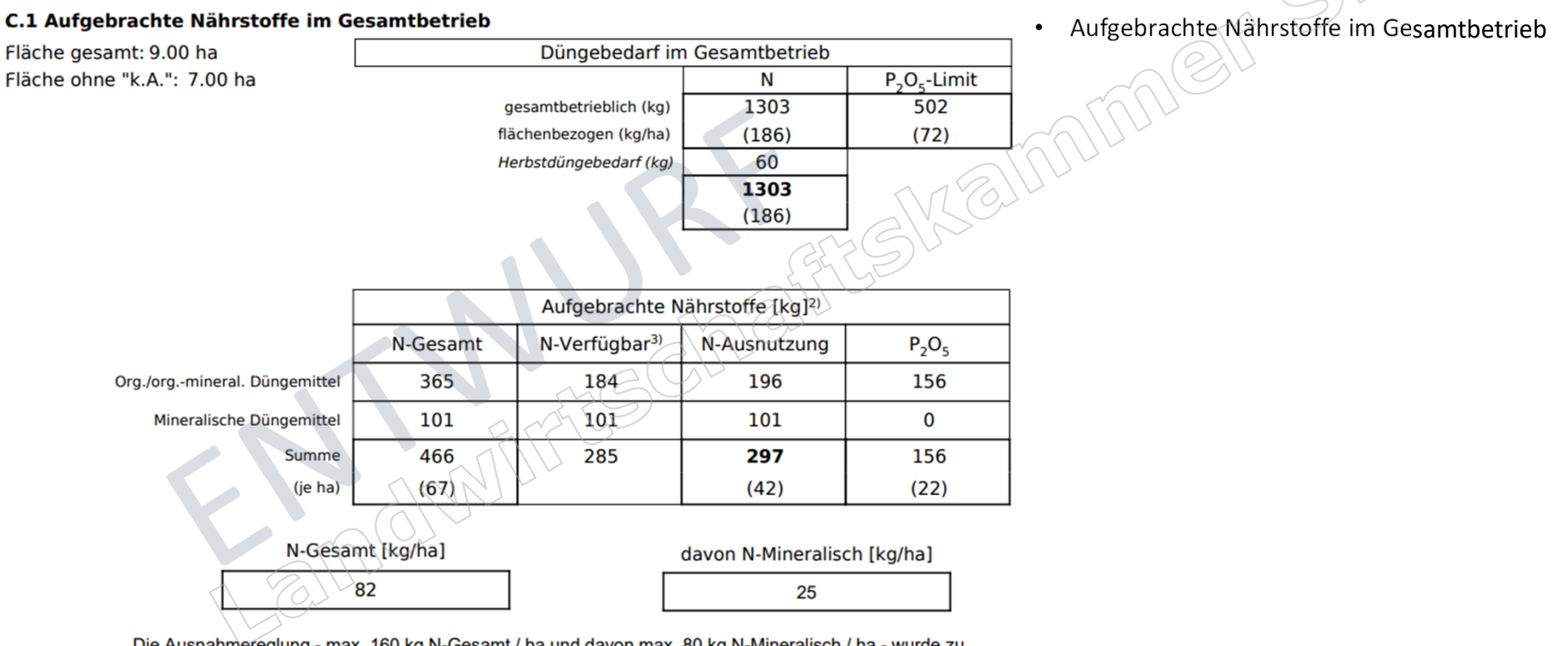

Die Ausnahmereglung - max. 160 kg N-Gesamt / ha und davon max. 80 kg N-Mineralisch / ha - wurde zu diesem Zeitpunkt eingehalten (§ 13a, Abs. 2)<sup>4)</sup>.

## 27.02.2025

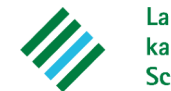

Landwirtschaftskammer Schleswig-Holstein

| D.1 Nährstoffgeha                | Ite org./orgmineral | lische         | s Dün                               | gemit                                   | ttel     |                          |                             |                    |                           |                    |                       |                   | Eingesetzte Düngemitte |
|----------------------------------|---------------------|----------------|-------------------------------------|-----------------------------------------|----------|--------------------------|-----------------------------|--------------------|---------------------------|--------------------|-----------------------|-------------------|------------------------|
|                                  |                     |                |                                     |                                         | Nährs    | toffgel                  | nalte [l                    | kg/Einh            | neit]                     |                    |                       |                   |                        |
| Düngemittel                      | Bezeichnung         | Einheit        | Mindestwirksamkeit DüV [%]<br>Acker | Mindestwirksamkeit DüV [%]<br>Gründland | N-Gesamt | Mindestwirksamkeit Acker | Mindestwirksamkeit Grünland | N- <sup>1</sup> HN | N-Verfügbar <sup>3)</sup> | N-Ausnutzung Acker | N-Ausnutzung Grünland | 20 <sup>2</sup> d | SKEIMAN                |
| Rindergülle normal,<br>Richtwert | Rindergülle normal  | m <sup>3</sup> | 60                                  | 50                                      | 3.5      | 2.1                      | 1.8                         | 2.0                | 2.0                       | 2.1                | 2.0                   | 1.4               |                        |
| Rindermist,<br>Richtwert         | Rindermist          | t              | 25                                  | 25                                      | 5.0      | 1.3                      | 1.3                         | 0.4                | 0.4                       | 1.3                | 1.3                   | 3.0               |                        |
| D.2 Nährstoffgeha                | lte Mineraldünger   |                |                                     |                                         |          | - A                      | 20                          | 3                  | $\mathcal{S}$             |                    |                       |                   | 1                      |
|                                  |                     |                |                                     |                                         | R        | lährsto                  | ffgeha                      | lte [kg            | /Einhei                   | t]                 |                       |                   |                        |
|                                  |                     |                | 5/5                                 | ß                                       | ŨX       | 10                       |                             |                    |                           |                    |                       |                   |                        |

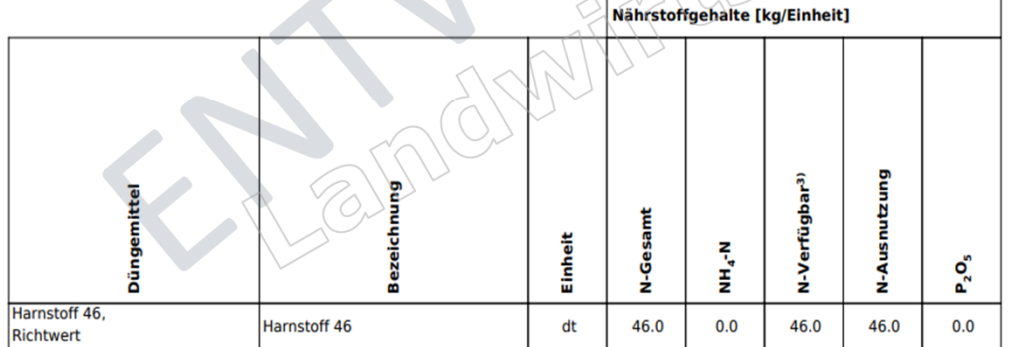

## 27.02.2025

E. Schlagbezogene Aufzeichnung der Düngung außerhalb der Nitratkulisse - Ackerbau

| Schlagname(-Numme      | r):                                   | Ackerbau_Test (1)            |        |
|------------------------|---------------------------------------|------------------------------|--------|
| FLIK:                  |                                       | DESHL1999999999              | $\sim$ |
| P-Kulisse:             |                                       | Ja                           |        |
| Schlaggröße [ha]:      |                                       | 15,00                        |        |
| Restriktionen - max. I | kg N <sub>org./orgmineral.</sub> /ha: |                              | 10,54  |
|                        | Erste Frucht (1F)                     | Winterweizen A/B, 12-14 % RP |        |
| Anbau:                 | Zweite Frucht (2F)                    | 652 ST                       |        |
| L                      | Herbstansaat (HA)                     |                              |        |

### Schläge außerhalb der Nitratkulisse

#### N- & P-Düngung

| <u>N- &amp; P-Düngung</u>                |                     |             |                                   | The Call      |                           |                            |                                                    |  |  |  |  |
|------------------------------------------|---------------------|-------------|-----------------------------------|---------------|---------------------------|----------------------------|----------------------------------------------------|--|--|--|--|
| 1F: Winterweizen A/B, 12-14              | % RP                |             |                                   | Summe [kg/ha] |                           |                            |                                                    |  |  |  |  |
| Düngemittel                              | Datum               | Menge/ha    | Einheit<br>[dt,t,m <sup>3</sup> ] | N-Gesamt      | N-Verfügbar <sup>3)</sup> | N-Ausnutzung <sup>4)</sup> | P <sub>2</sub> O <sub>5</sub>                      |  |  |  |  |
| Rindergülle normal -<br>Rindergülle Test | 15.04.2024          | 20.0        | m <sup>3</sup>                    | 70            | 40                        | 42                         | 28                                                 |  |  |  |  |
| Sulfan - Sulfan                          | 01.03.2024          | 4.0         | dt 🔿                              | 96            | 96                        | 96                         | 0                                                  |  |  |  |  |
| Sulfan - Sulfan                          | 14.05.2024          | 1.5         | dt                                | 36            | 36                        | 36                         | 0                                                  |  |  |  |  |
|                                          |                     |             | Summe =                           | 202           | 172                       | 174                        | 28                                                 |  |  |  |  |
|                                          |                     |             | $\langle \rangle \rangle$ .       |               |                           | N-Ausnutzung <sup>4)</sup> | P <sub>2</sub> O <sub>5</sub> -Limit <sup>1)</sup> |  |  |  |  |
|                                          |                     |             |                                   | Düng          | gebedarf (A) =            | 175                        | 83                                                 |  |  |  |  |
|                                          |                     | 11L         |                                   | ſ             | Düngung (B) =             | 174                        | 28                                                 |  |  |  |  |
| 5                                        | $\langle 0 \rangle$ | 7 -         | Res                               | tbedarf/Übers | schuss (A-B) =            | -1                         | -55                                                |  |  |  |  |
|                                          | 150                 |             |                                   |               | N-Gesamt                  | [kg/ha]                    |                                                    |  |  |  |  |
|                                          | G                   | Gesamtmenge | rgmineral. Düngemitteln = 70      |               |                           |                            |                                                    |  |  |  |  |

27.02.2025

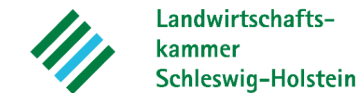

Landwirtschaftskammer Schleswig-Holstein

| F. Schlagbezogene                        | Autzeichnu                       | ng der Dun | gung inne                         | ernalb der i | vitratkulisse - G              | runiand                |                               | <ul> <li>Schlage in</li> </ul> |
|------------------------------------------|----------------------------------|------------|-----------------------------------|--------------|--------------------------------|------------------------|-------------------------------|--------------------------------|
| Schlagname(-Nummer):                     |                                  |            |                                   |              |                                | Grün                   | land_TestN (4)                | $\frown$                       |
| FLIK:                                    |                                  |            |                                   |              |                                | DESH                   | ILI994444444                  |                                |
| P-Kulisse:                               |                                  |            |                                   |              |                                |                        | Ja                            |                                |
| Schlaggröße [ha]:                        |                                  |            |                                   |              |                                |                        | 5,00                          | TO LLL                         |
| Restriktionen - max. kg                  | N <sub>org./orgmineral.</sub> /h | ia:        |                                   |              |                                |                        |                               |                                |
|                                          | Anbau:                           |            |                                   |              |                                | Weid                   | e intensiv [TM]               | VIL (Qu)                       |
| N- & P-Düngung                           |                                  |            |                                   |              |                                |                        | ME                            |                                |
| Weide intensiv [TM]                      |                                  |            |                                   |              | Summe [kg/                     | /ha] {}                | ig GP                         |                                |
| Düngemittel                              | Datum                            | Menge/ha   | Einheit<br>[dt,t,m <sup>3</sup> ] | N-Gesamt     | N-Verfügbar <sup>3)</sup> N-Au | snutzung <sup>4)</sup> | P <sub>2</sub> O <sub>5</sub> |                                |
| Rindergülle normal -<br>Rindergülle Test | 10.03.2024                       | 20.0       | m <sup>3</sup>                    | 70           | 40                             | 40                     | 28                            |                                |

|                  |            |          |                                   |               |                           | 04                         |                                                    |
|------------------|------------|----------|-----------------------------------|---------------|---------------------------|----------------------------|----------------------------------------------------|
| gemittel         | Datum      | Menge/ha | Einheit<br>[dt,t,m <sup>3</sup> ] | N-Gesamt      | N-Verfügbar <sup>3)</sup> | N-Ausnutzung <sup>4)</sup> | P <sub>2</sub> O <sub>5</sub>                      |
| normal -<br>Test | 10.03.2024 | 20.0     | m³                                | 70            | 40                        | 40                         | 28                                                 |
|                  |            |          | Summe =                           | 70            | 40                        | 40                         | 28                                                 |
|                  |            |          |                                   | ~             | 160                       | N-Ausnutzung <sup>4)</sup> | P <sub>2</sub> O <sub>5</sub> -Limit <sup>1)</sup> |
|                  |            | 90 (72)  | 78                                |               |                           |                            |                                                    |
|                  |            |          |                                   |               | )üngung (B) =             | 40                         | 28                                                 |
|                  |            |          | Res                               | tbedarf/Übers | chuss (A-B) =             | -50 (-32)                  | -50                                                |
|                  |            | N-Gesamt | [kg/ha]                           |               |                           |                            |                                                    |

Gesamtmenge aus org./org.-mineral. Düngemitteln =

Die schlagbezogene 170 kg N org./org.-mneral-Grenze wurde eingehalten (§ 13a Abs. 2 DüV).

| weidenaltung |           |        |             |  |  |  |  |  |
|--------------|-----------|--------|-------------|--|--|--|--|--|
| Weidetiere   | Weidetage | Anzahl | Bemerkungen |  |  |  |  |  |
| Jungrinder   | 90        | 50     |             |  |  |  |  |  |

27.02.2025

... . . . ..

## Dokumentation der Düngung

70

• Schläge innerhalb der Nitratkulisse